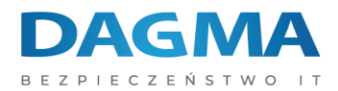

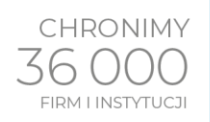

### Przewodnik instalacji oprogramowania Safetica

Aby zainstalować oprogramowanie Safetica Management Service konieczne jest posiadanie maszyny serwerowej z systemem Windows Server 2008 R2 lub nowszy oraz ważne by maszyna posiadała około 100 GB wolnego miejsca na dysku.

Jeśli już posiadasz działający serwer, pobierz najnowszą wersję oprogramowania z poniższego linku:

http://downloads.safetica.com/partner/safetica\_setup.exe

Pakiet ten zawiera wszystkie komponenty, które są wymagane do instalacji i zarządzania oprogramowaniem Safetica.

Jeżeli pobieranie się zakończyło, uruchom instalator na wcześniej przygotowanej maszynie serwerowej. Jeżeli nie posiadasz własnego serwera bazy danych (Microsoft SQL Serwer (Express)), możesz użyć instalacji automatycznej, która zainstaluje wszystkie komponenty konieczne do działania oprogramowania.

# Safetica ONE — × Wybór instalacji Proszę wybrać typ instalacji S Image: Safetica Construction Instalacja automatyczna (zalecana) Zainstaluje serwer Safetica (z serwerem MSSQL Express) i rozpocznij korzystanie z produktu. S Image: Safetica Construction Instalacja ręczna i wypakowanie instalatorów Zaawansowani użytkownicy: Instalacja komponentów z własną konfiguracją lub instalacja z wykorzystaniem istniejącego serwera MSSQL. ---- Safetica ONE --- Inuluj

### INSTALACJA AUTOMATYCZNA

Adres korespondencyjny: **DAGMA Sp. z o.o.** | ul. Pszczyńska 15 | Katowice (40-478) tel. 32 793 11 00 | handel@dagma.pl www.dagma.com.pl

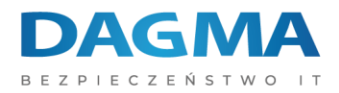

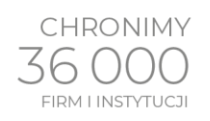

Cały proces instalacji automatycznej został pokazany na poniższym filmie:

#### KLIKNIJ TUTAJ

Jeśli udało się zainstalować Safetica Management Service, przejdź do rozdziału LOGOWANIE DO KONSOLI.

#### INSTALACJA RĘCZNA (w przypadku posiadania własnego serwera MS SQL)

Jeżeli chcesz skorzystać z własnego serwera bazy danych (Microsoft SQL Serwer (Express)), konieczne jest wybranie instalacji ręcznej. Ręczna instalacja pozwala na instalację każdego komponentu osobno.

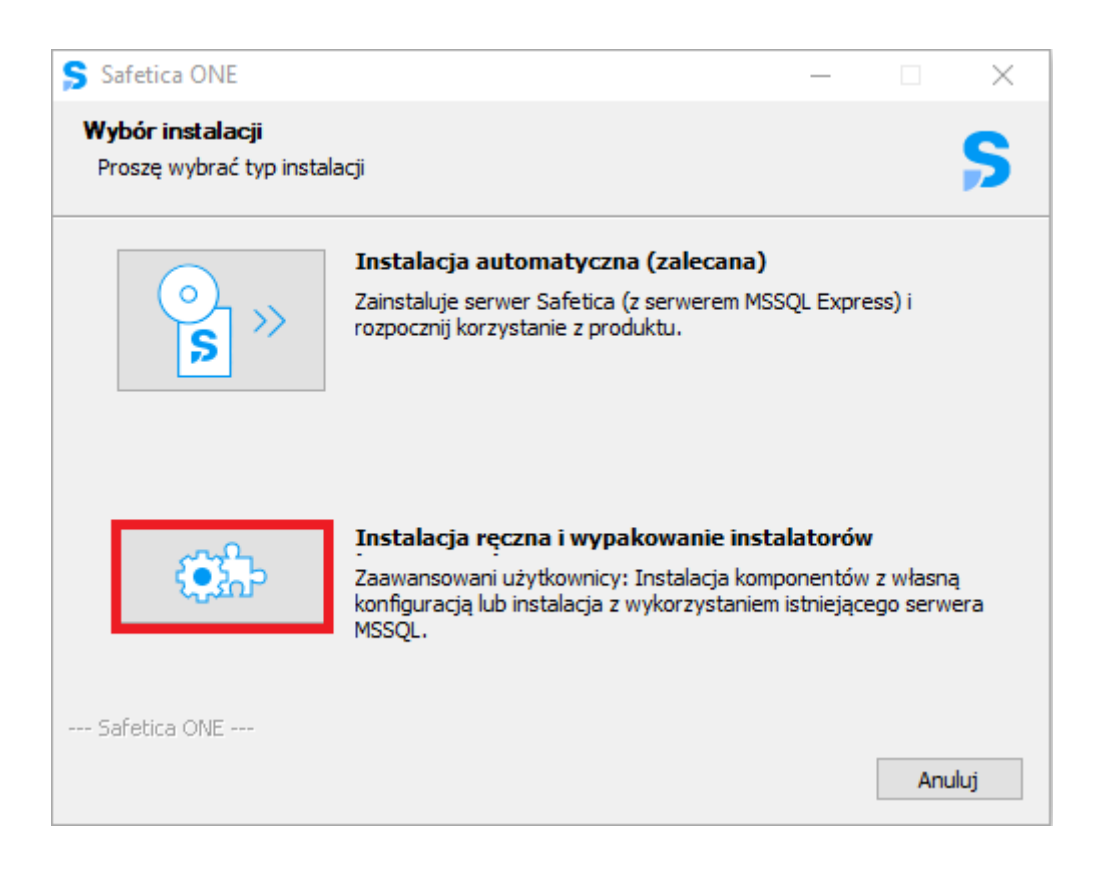

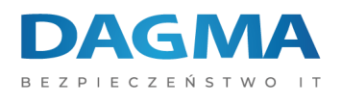

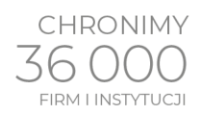

### Następnie wybieramy przycisk Instalacja:

| S Safetica ONE                                                                  |                                                                                                    | _                             |                  | $\times$ |
|---------------------------------------------------------------------------------|----------------------------------------------------------------------------------------------------|-------------------------------|------------------|----------|
| Witamy<br>Witamy w instalatorze S                                               | afetica                                                                                                    |                               |                  | S        |
| ()<br>()<br>()<br>()<br>()<br>()<br>()<br>()<br>()<br>()<br>()<br>()<br>()<br>( | Instalacja<br>Niezbędne pliki do instalacji. Program Saf<br>bezpośrednio z tego instalatora lub wypa<br>wykorzystać później. | etica można<br>akować te plił | zainstalo<br>d i | wać      |
| 1. ¥<br>2. ¥                                                                    | Szybki Przewodnik                                                                                                    |                               |                  |          |
| ?                                                                               | Dokumentacja                                                                                                    |                               |                  |          |
| Safetica ONE<br>Pomoc                                                           | < Wstecz                                                                                                    |                               | Anu              | ıluj     |

Wybieramy instalację Safetica Management Service:

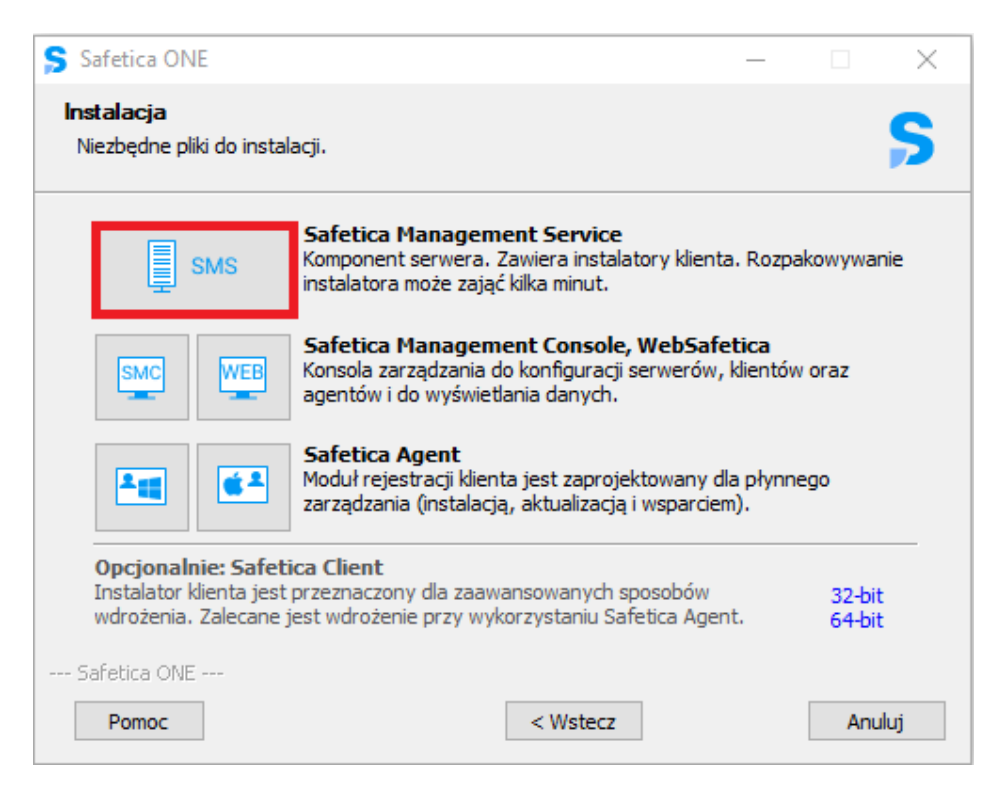

Adres korespondencyjny:

DAGMA Sp. z o.o. | ul. Pszczyńska 15 | Katowice (40-478) tel. 32 793 11 00 | handel@dagma.pl www.dagma.com.pl

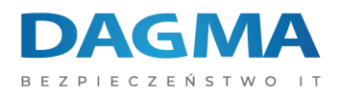

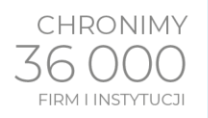

W następnym kroku wybieramy opcję Uruchom instalator:

| Safetica ONE                                                                       |                                                                              | _          |        | $\times$  |
|------------------------------------------------------------------------------------|------------------------------------------------------------------------------|------------|--------|-----------|
| Safetica Management S<br>Instalacja Safetica Manage<br>może zająć kilka minut. Pro | <b>ervice</b><br>ement Service (32-bit, 64-bit). Rozpakowywa<br>oszę czekać. | inie insta | latora | <b>\$</b> |
| S C C C C C C C C C C C C C C C C C C C                                            | <b>Jruchom instalator</b><br>Iruchom instalator dla wybranego składnika.     |            |        |           |
| v<br>v                                                                             | <b>Vypakuj instalator</b><br>Vypakuj instalator do określonego katalogu.     |            |        |           |
| Safetica ONE<br>Pomoc                                                              | < Wstecz                                                                     |            | Anu    | ıluj      |

Wybieramy miejsce instalacji Safetica i klikamy przycisk Dalej >

| Ş Safetica Management Service                                                                                              |                                      | _                                    |                | $\times$ |
|----------------------------------------------------------------------------------------------------|--------------------------------------|--------------------------------------|----------------|----------|
| Safetica Wybierz lokalizację dla<br>Wybierz folder, w któ<br>Management Service.                                           | instalacji<br>rym ma być za          | instalowany Sa                       | fetica         |          |
| Instalator zainstaluje program Safetica Managemer<br>zainstalować w innym folderze, kliknij Przeglądaj i w<br>kontynuować. | at Service w na<br>vybierz folder. I | stępującym fok<br>Kliknij Dalej, aby | derze. Ab<br>V | y        |
| Folder docelowy<br>C:\Program Files\Safetica Management Service                                                            | :                                    | Przegla                              | ądaj           |          |
| Wymagane miejsce: 843.3MB<br>Dostępne miejsce: 146.2GB                                                                     |                                      |                                      |                |          |
| Safetica ONE                                                                                                    |                                      |                                      |                |          |
|                                                                                                    | Wstecz                               | Dalej >                              | Anulu          | ıj       |

Adres korespondencyjny:

DAGMA Sp. z o.o. | ul. Pszczyńska 15 | Katowice (40-478) tel. 32 793 11 00 | handel@dagma.pl www.dagma.com.pl

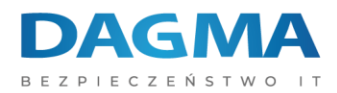

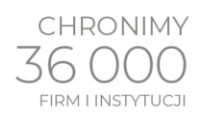

# Następne wybieramy opcję Niestandardowy serwer SQL:

| 💲 Safetica Mar                                                                                                    | nagement Se                                           | ervice                                                                                 |                                                              | _                                  |             | $\times$ |  |  |
|----------------------------------------------------------------------------------------------------|-------------------------------------------------------|----------------------------------------------------------------------------------------|--------------------------------------------------------------|------------------------------------|-------------|----------|--|--|
| safet                                                                                                    | tica                                                  | Wybór serwera S<br>Wybieranie serv<br>usługa SMS                                       | QL<br>wera SQL, z którym                                     | będzie komunika                    | ować się    |          |  |  |
| Wybierz serwe                                                                                                    | er SQL, z któr                                        | ym będzie komuni                                                                       | kować się usługa Sa                                          | afetica Managem                    | ient Servi  | ce:      |  |  |
|                                                                                                    | Niestanda<br>Pozwala wy<br>komputerze<br>Microsoft Si | r <b>dowy serwer S</b><br>korzystywać wybr<br>, inne wydanie ser<br>QL Server to wersj | QL<br>any serwer SQL (na<br>wera itp.), minimali<br>ja 2012. | a tym lub na inny<br>na wymagana w | /m<br>ersja |          |  |  |
| <i>≹</i> +                                                                                                    | Nowa inst<br>Instaluje no<br>na tym kom               | alacja oprogran<br>ową instancję opro<br>puterze.                                      | nowania SQL Ser<br>gramowania Micros                         | ver Express<br>oft SQL Server 2    | 2017 Expr   | ess      |  |  |
| Korzysta z istniejącej instacji oprogramowania SQL Server<br>Korzysta z istniejącej instancji oprogramowania SQL Server Express na tym<br>komputerze, minimalna wymagana wersja Microsoft SQL Server to wersja<br>2012 R2 Express. |                                                       |                                                                                        |                                                              |                                    |             |          |  |  |
| Safetica ONE                                                                                                    |                                                       |                                                                                        |                                                              |                                    |             |          |  |  |
|                                                                                                    |                                                       |                                                                                        | < Wstecz                                                     |                                    | Anul        | uj       |  |  |

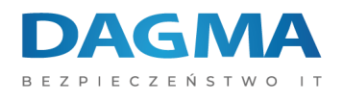

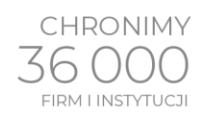

# W kolejnym kroku podajemy parametry do połączenia z serwerem bazy danych:

| Ş Safetica Management Service                                                                                                    | - 🗆 X                                                                                                    |
|----------------------------------------------------------------------------------------------------|----------------------------------------------------------------------------------------------------|
| Safetica Ustawienia<br>Dane poła                                                                                                    | połączenia<br>ączenia oprogramowania SQL Server                                                                                                    |
| Poniższe dane mogą być przechowywa<br>uzyskanie połączenia z bazą danych SQ<br>kroki dla nowej lub bieżącej instalacji SQ<br>wykorzystać w celu uzyskania połączen<br>wszystkich jej klientów. Opcjonalnie mo<br>będzie użyty przez Safetica Manageme | ne w lokalnym rejestrze, aby umożliwić usłudze SMS<br>QL. Niektóre pola będą wypełnione, jeśli zastosowano<br>QL. Zmień lub wybierz taki adres serwera, który można<br>nia z bazą danych SQL za pośrednictwem usługi SMS i<br>rżesz ustawić prefiks dla nazw baz danych, który<br>nt Service. |
| IP lub adres:                                                                                                    | XXXXXXX                                                                                                    |
| Nazwa konta:                                                                                                    | XXXXXXX                                                                                                    |
| Hasło:                                                                                                    | ******                                                                                                    |
| Prefiks nazwy bazy danych:                                                                                                    | XXXXXXX                                                                                                    |
|                                                                                                    | Pomiń >>>                                                                                                    |
| Safetica ONE                                                                                                    |                                                                                                    |
|                                                                                                    | < Wstecz Dalej > Anuluj                                                                                                    |

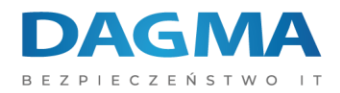

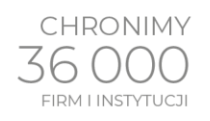

## Instalator będzie próbował połączyć się na domyślny port MS SQL – 1433.

| Safetica Management Service                                                                                                    |                                              |                            | $\times$     |  |  |  |  |  |  |  |
|----------------------------------------------------------------------------------------------------|----------------------------------------------|----------------------------|--------------|--|--|--|--|--|--|--|
| Safetica Opcje SMS<br>Konfiguracja opcji SMS                                                                                                    |                                              |                            |              |  |  |  |  |  |  |  |
| Włączenie tej opcji spowoduje, że SMS będzie automatycznie instalowa<br>(tylko i wyłącznie, jeżeli baza danych i połączenie internetowe są dostę<br>mogą zwiększyć wykorzystanie serwera SQL. | ło aktua<br>pne). Te                         | lizacje defi<br>aktualizao | nicji<br>:je |  |  |  |  |  |  |  |
| 🗹 Włącz automatyczne aktualizacje definicji (zalecane)                                                                                                    |                                              |                            |              |  |  |  |  |  |  |  |
| Włączenie tej opcji spowoduje, że SMS będzie automatycznie wysyłał a<br>statystyczne, które pomogą rozwiązać potencjalne problemy i poprawić<br>sensytywne nie będą wysyłane.                 | nonimov<br>produkt                           | ve dane<br>t. Dane         |              |  |  |  |  |  |  |  |
| 🗹 Wyślij statystyki automatycznie (zalecane)                                                                                                    | 🗹 Wyślij statystyki automatycznie (zalecane) |                            |              |  |  |  |  |  |  |  |
|                                                                                                    |                                              |                            |              |  |  |  |  |  |  |  |
| Sarecica OWE                                                                                                    | taluj                                        | Anu                        | uj           |  |  |  |  |  |  |  |

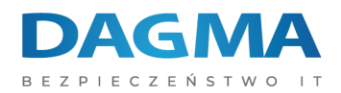

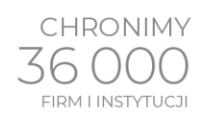

Po poprawnej instalacji Safetica Management Service, konieczna jest instalacja konsoli zarządzającej Safetica Management Console. Sama instalacja nie wymaga dodatkowej konfiguracji. Instalację można zainicjować z poniższego okna instalatora (jeśli nie zamknąłeś okna poprzedniej instalacji, możesz kliknąć przycisk <Wstecz):

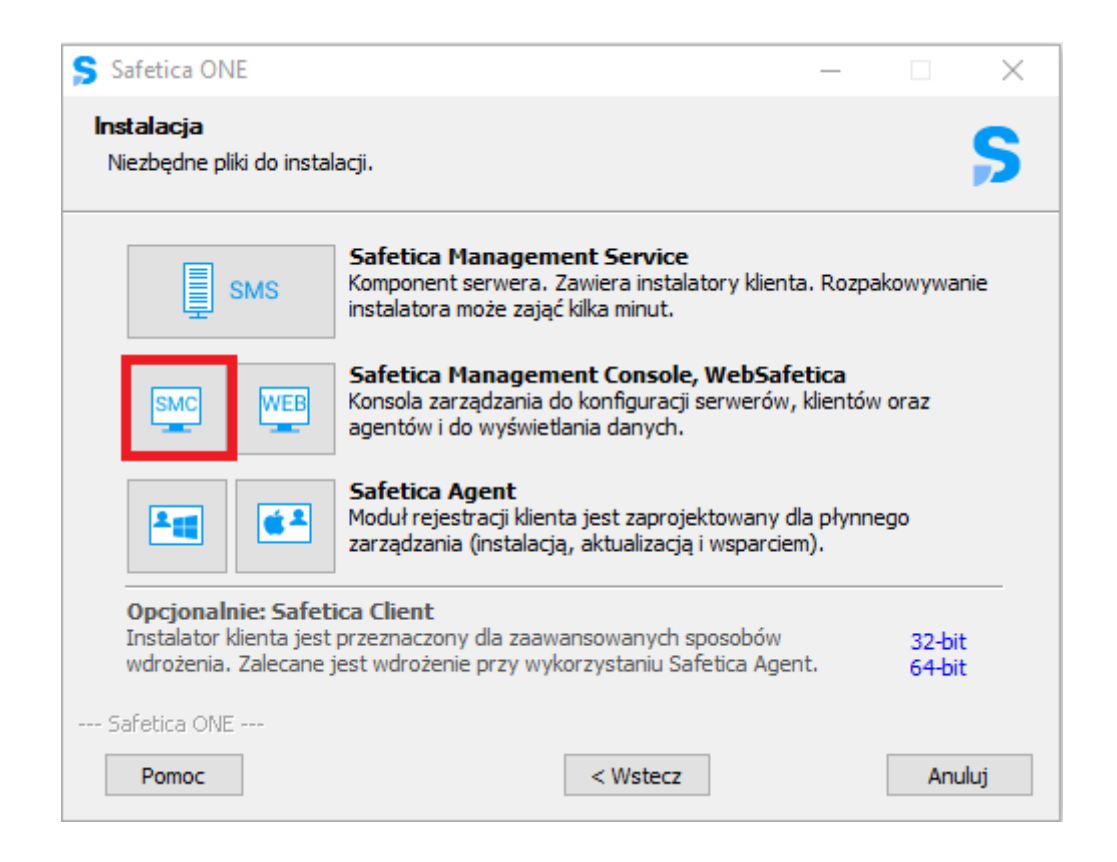

Cały proces instalacji ręcznej z użyciem własnej bazy danych został pokazany na poniższym filmie: <u>KLIKNIJ TUTAJ</u>

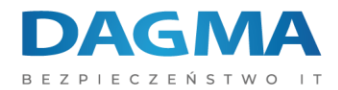

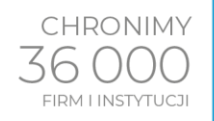

#### LOGOWANIE DO KONSOLI

Zalogować się do konsoli Safetica możemy poprzez uruchomienie np. skrótu na pulpicie systemu operacyjnego oraz wprowadzeniu danych użytkownika, hasła, serwera do którego chcemy się zalogować (w formie adresu IP bądź nazwy hosta, nie może być to fraza *localhost* lub *127.0.0.1*) oraz portu (domyślny port to 4441). Jeżeli wykonywałeś instalację z użyciem własnej bazy danych, użyj użytkownika *safetica* oraz hasła S@fetic@2004:

| Safetica ONE                                                                                                    | x                                                                                                    |  |  |  |  |  |  |  |  |  |  |
|----------------------------------------------------------------------------------------------------|----------------------------------------------------------------------------------------------------|--|--|--|--|--|--|--|--|--|--|
| Wprowadź poświadczenia do logowania się w Safetica Management Service.<br>Możesz zmienić serwer, z którym łączysz się w sekcji Zaawansowane. |                                                                                                    |  |  |  |  |  |  |  |  |  |  |
| Nazwa użytkownika:                                                                                                    | użytkownik                                                                                                    |  |  |  |  |  |  |  |  |  |  |
| Hasło:                                                                                                    | ······                                                                                                    |  |  |  |  |  |  |  |  |  |  |
| ZAAWANSOW/<br>Tutaj możesz wyb<br>nie znajduje się or                                                                                        | ANE<br>rać serwer z listy, z którym chcesz się połączyć. Jeżeli<br>n na liście, możesz wprowadzić adres ręcznie. |  |  |  |  |  |  |  |  |  |  |
| Wybierz serwer:                                                                                                    | ×XXXXXXXXX ×                                                                                                    |  |  |  |  |  |  |  |  |  |  |
| Port:                                                                                                    | 4441                                                                                                    |  |  |  |  |  |  |  |  |  |  |
|                                                                                                    | OK Anuluj                                                                                                    |  |  |  |  |  |  |  |  |  |  |

Jeżeli po zalogowaniu pojawił się kreator pierwszej konfiguracji, przejdź przez opisaną w konsoli konfigurację.

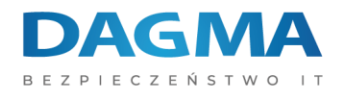

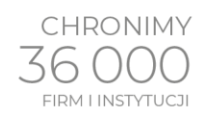

# **DODANIE LICENCJI**

Po instalacji serwera i konsoli zarządzającej konieczne będzie dodanie licencji.

W tym wypadku należy przejść do sekcji USTAWIENIA ->Menedżer licencji.

W sekcji USTAWIENIA OGÓLNE wprowadzamy otrzymany klucz licencyjny.

| Safetica ONE    |           |                   |               |                                                                                          |                                                                                                    |                          |                             |                                   |                                |                                    |               |                      |   |     | - 6  | = × |
|-----------------|-----------|-------------------|---------------|------------------------------------------------------------------------------------------|----------------------------------------------------------------------------------------------------|--------------------------|-----------------------------|-----------------------------------|--------------------------------|------------------------------------|---------------|----------------------|---|-----|------|-----|
|                 |           | RAPORTY           |               |                                                                                          |                                                                                                    |                          | BCOVERY PROTECTIO           |                                   |                                |                                    |               |                      |   | PC  | Эмос |     |
| Przegląd stacji | roboczych | Instalacja i aktu | ilizacja Deza | ktywacja stacji roboczej                                                                 | Ustawienia integracji                                                                                             | Ustawienia klienta       | Zbieranie informacji        | Zarządzanie bazą danych           | Zarządzanie dostępem           | Menedżer licencji                  | Kategorie A   | Aktywność komputerów |   |     |      |     |
| +               |           | 4                 | ¢             |                                                                                          |                                                                                                    |                          |                             |                                   |                                |                                    |               |                      | ? | XLS | ×    | 1   |
| ₩ SMS           |           |                   |               | PODSTAWOW Mozess utyć wid USTAWIENIA     Klucz licencyjm     UMOWA LICE     USTAWIENIA : | YE INFORMACJE<br>loku menedzera licencji, aby<br>OGÓLNE<br>y lub ID klienta<br>NCYJNA UŻYTKOWNIKA<br>ZAAWANSOWANE | proypisać licencje do ws | zystkäch modułów Safetica I | XNE. Licencje sa nastepnie przypi | sywane do stacji roboczych. Wi | ecej informacji w <u>Bazir wie</u> | dzy Safetica. |                      |   |     |      |     |

Adres korespondencyjny: **DAGMA Sp. z o.o.** | ul. Pszczyńska 15 | Katowice (40-478) tel. 32 793 11 00 | handel@dagma.pl www.dagma.com.pl

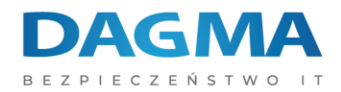

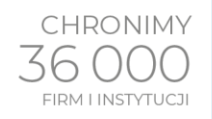

## WDROŻENIE SAFETICA AGENT I SAFETICA CLIENT

#### Instalacja Safetica Agent

Safetica Agent jest używany do zapewnienia komunikacji pomiędzy stacją roboczą, a serwerem zarządzającym. Safetica Agent może zostać wdrożony zdalnie, za pośrednictwem mechanizmów firm trzecich służących do wdrażania oprogramowania (np. GPO/SCCM - https://support.safetica.com/index.php?/Knowledgebase/Article/View/320/0/batch-installation-ofsafetica-installer-using-gpo ).

Zmodyfikowany pakiet instalacyjny \*.msi można pobrać z konsoli zarządzającej, z sekcji USTAWIENIA -> Instalacja i Aktualizacja -> WDROŻENIE STACJI ROBOCZYCH -> Agent Windows/Agent macOS:

| Safetica UNE       |          |          |                  |          |                      |                               |                           |                |                     |                         |                 |                           |                  |                    |                |        |       |   |
|--------------------|----------|----------|------------------|----------|----------------------|-------------------------------|---------------------------|----------------|---------------------|-------------------------|-----------------|---------------------------|------------------|--------------------|----------------|--------|-------|---|
| E                  |          |          | $\boxtimes$      |          |                      |                               |                           | ,0             |                     |                         |                 |                           |                  |                    | Ø              |        | ٩     |   |
| PULPIT             | ALERTY   | RA       | PORTY            |          |                      |                               |                           | DISCOVERY      | PROTECTION          | WEBSAFETICA             |                 |                           |                  |                    | USTAWIENIA     | PROFIL | POMOC |   |
| Przegląd stacji ro | oboczych | Instalad | ja i aktualizacj | Dezaktyv | acja stacji roboczej | Ustawienia integracji         | Ustawienia klienti        | a Zbierar      | ie informagi        | Zarządzanie bazą d      | anych Z         | Zarządzanie dostępem      | Menedzer licencj | i Kategorie Aktywn | ość komputerów |        | 2     | × |
| +                  |          | Ŷ        |                  | 9        | Unanviena Logi       |                               |                           |                |                     |                         |                 |                           |                  |                    |                |        | 7     | × |
| ,⊯ SMS             |          |          |                  |          |                      |                               |                           |                |                     |                         |                 |                           |                  |                    |                |        |       |   |
|                    |          |          |                  |          | ✓ AKTUALIZAG         | LJA SERWERA                   |                           |                |                     |                         |                 |                           |                  |                    |                |        |       | _ |
|                    |          |          |                  |          | ∧ WDROŻENIE          | STACJI ROBOCZYCH              |                           |                |                     |                         |                 |                           |                  |                    |                |        |       | _ |
|                    |          |          |                  |          | Wszystkie serv       | ery są aktualne. Wykonaj akt  | ualizację stacji roboczyc | h.             |                     |                         |                 |                           |                  |                    |                |        |       |   |
|                    |          |          |                  |          | Zainstaluj wei       | sję 10.0.22 na stacjach roboc | zych Zaawansowane         | zarządzanie st | acjami roboczymi    |                         |                 |                           |                  |                    |                |        |       |   |
|                    |          |          |                  |          | Komputer             | System operacyjny             | Status W                  | lersja         | Status wersji       |                         |                 |                           |                  |                    |                |        |       |   |
|                    |          |          |                  |          |                      |                               |                           |                |                     |                         |                 |                           |                  |                    |                |        |       |   |
|                    |          |          |                  |          |                      |                               |                           |                |                     |                         |                 |                           |                  |                    |                |        |       |   |
|                    |          |          |                  |          |                      |                               |                           |                |                     |                         |                 |                           |                  |                    |                |        |       |   |
|                    |          |          |                  |          |                      |                               |                           |                |                     |                         |                 |                           |                  |                    |                |        |       |   |
|                    |          |          |                  |          |                      |                               |                           |                |                     |                         |                 |                           |                  |                    |                |        |       |   |
|                    |          |          |                  |          |                      |                               |                           |                |                     |                         |                 |                           |                  |                    |                |        |       |   |
|                    |          |          |                  |          |                      |                               |                           |                |                     |                         |                 |                           |                  |                    |                |        |       |   |
|                    |          |          |                  |          |                      |                               |                           |                |                     |                         |                 |                           |                  |                    |                |        |       |   |
|                    |          |          |                  |          | 4 » L                |                               | 0                         | z0 ×           |                     |                         |                 |                           |                  |                    |                |        |       |   |
|                    |          |          |                  |          | Uzyj przycisku,      | aby przygotować aplikację D   | lownloader Agent. Wdro    | iz agenta na v | szystkich klientach | ręcznie lub np. korzyst | tając z polityk | i GPO w Active Directory. |                  |                    |                |        |       |   |
|                    |          |          |                  |          | Agent Windo          | ns Agent macOS Ogran          | iczony zestaw funkcji m   | acOS           |                     |                         |                 |                           |                  |                    |                |        |       |   |
|                    |          |          |                  |          |                      | ALIZACJI                      |                           |                |                     |                         |                 |                           |                  |                    |                |        |       |   |
|                    |          |          |                  |          |                      |                               |                           |                |                     |                         |                 |                           |                  |                    |                |        |       | = |
|                    |          |          |                  |          |                      | LIA DEFINICJI                 |                           |                |                     |                         |                 |                           |                  |                    |                |        |       | _ |
|                    |          |          |                  |          |                      |                               |                           |                |                     |                         |                 |                           |                  |                    |                |        |       |   |
|                    |          |          |                  |          |                      |                               |                           |                |                     |                         |                 |                           |                  |                    |                |        |       |   |
|                    |          |          |                  |          |                      |                               |                           |                |                     |                         |                 |                           |                  |                    |                |        |       |   |
|                    |          |          |                  |          |                      |                               |                           |                |                     |                         |                 |                           |                  |                    |                |        |       |   |
|                    |          |          |                  |          |                      |                               |                           |                |                     |                         |                 |                           |                  |                    |                |        |       |   |
|                    |          |          |                  |          |                      |                               |                           |                |                     |                         |                 |                           |                  |                    |                |        |       |   |
|                    |          |          |                  | P        |                      |                               |                           |                |                     |                         |                 |                           |                  |                    |                |        |       |   |
|                    |          |          |                  |          |                      |                               |                           |                |                     |                         |                 |                           |                  |                    |                |        |       |   |
|                    |          |          |                  |          |                      |                               |                           |                |                     |                         |                 |                           |                  |                    |                |        |       |   |

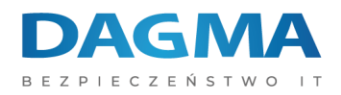

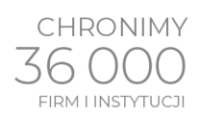

# Po poprawnej instalacji Safetica Agent, stacja robocza zgłosi się do serwera zarządzającego:

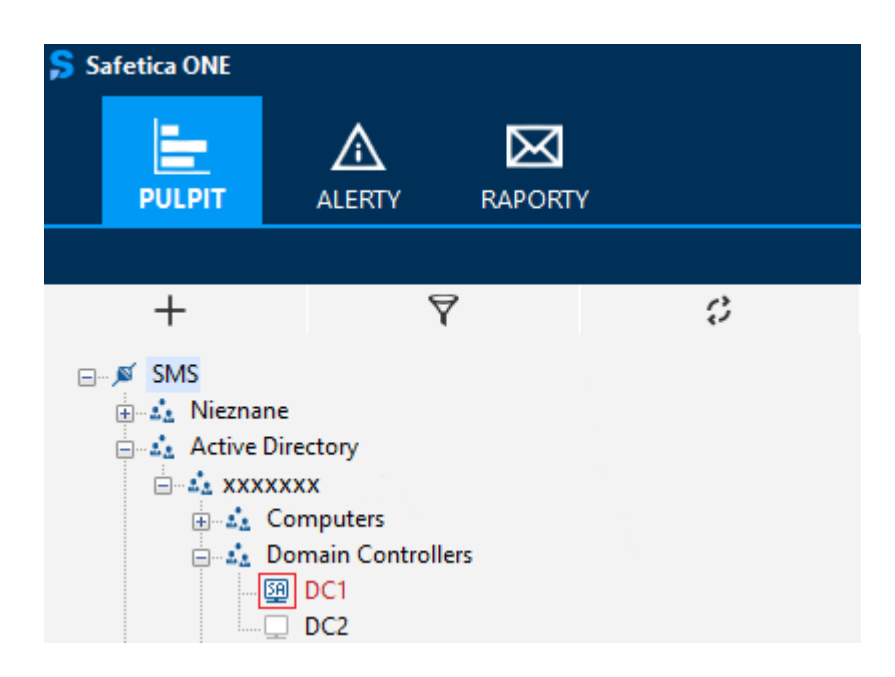

Jeśli przy nazwie serwera wyświetla się znak gwiazdki '\* 'kliknij na strzałki, które oznaczają odświeżenie drzewa.

Safetica Agent nie daje możliwości ochrony przed wyciekiem danych, by zapewnić taką ochronę konieczna jest instalacja Safetica Client.

#### Instalacja Safetica Client

Instalacja Safetica Client może być wykonana zdalnie poprzez konsolę zarządzającą Safetica-> USTAWIENIA -> Instalacja i aktualizacja -> Zaawansowane zarządzanie stacjami roboczymi -> Instalacja / aktualizacja.

| Ş Safetica ONE |   |         |   |                                                                                                    |                                                                        |                          |             |        |                        |                                      |                  |       |              |
|----------------|---|---------|---|----------------------------------------------------------------------------------------------------|------------------------------------------------------------------------|--------------------------|-------------|--------|------------------------|--------------------------------------|------------------|-------|--------------|
|                |   | RAPORTY |   |                                                                                                    |                                                                        |                          | WEBSAFETICA |        |                        |                                      |                  | ромо  | с            |
|                |   |         |   |                                                                                                    |                                                                        |                          |             |        |                        |                                      |                  |       |              |
| +              | ٢ | 7       | 0 |                                                                                                    |                                                                        |                          |             |        |                        |                                      | ? 1              | ×     | $\checkmark$ |
| ø SMS          |   |         |   | Włóć do Instałacja i aktualizacja           STAWIENIA ZADAŃ           Aktualizacja są dostępne do ścią           Instałacja / aktualizacja           Ilość trwających instałacji           Ilość błędnych instałacji           Ilość błędnych instałacji | gnięcia i instałacji w widoku <u>Instalacja i aktualiza</u><br>straług | acja.                    |             |        |                        |                                      |                  |       | -            |
|                |   |         |   | Komputer/grupa                                                                                                    | Czynność                                                               | fation i statustica di s | and Calatin | Pakiet | Wymuś ponowne uruchomi | W sumie: powodzenie / oczekiwanie na | restart / niepov | vodze |              |

Adres korespondencyjny:

DAGMA Sp. z o.o. | ul. Pszczyńska 15 | Katowice (40-478) tel. 32 793 11 00 | handel@dagma.pl www.dagma.com.pl

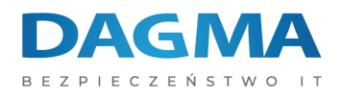

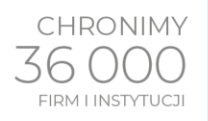

Następnie wybieramy wersję oraz czy ma zostać wykonane ponowne uruchomienie komputera po zakończeniu instalacji (Uruchomienie ponowne jest wymagane by Safetica Client działał poprawnie).

| dzanie stacją roboczą :                                  | > Dodaj zadanie                                                                                                    | 7 |
|----------------------------------------------------------|----------------------------------------------------------------------------------------------------|---|
| 1. Ustawienia zadań                                      | 2. Komputery i grupy                                                                                                    |   |
| 01. Na liście pakietów instala                           | cyjnych możesz wybrać jeden z dostępnych pakietów MSI lub dodać własny. Pakiety są automatycznie kasowane, kiedy nie są już dłużej używane. |   |
|                                                          |                                                                                                    |   |
|                                                          |                                                                                                    |   |
| INSTALACJA / AKTUAL                                      | lizacja                                                                                                    |   |
| INSTALACJA / AKTUAL<br>Pakiet instalacyjny:              | 11ZACIA<br>10.0.22 •                                                                                                    |   |
| INSTALACJA / AKTUAL<br>Pakiet instalacyjny:              | 10.0.22 ·                                                                                                    |   |
| INSTALACJA / AKTUAL<br>Pakiet instalacyjny:<br>Czynność: | LIZACJA 10.0.22  Instalacja / aktualizacja klienta Safetica i aktualizacja agenta Safetica                                                  |   |

W następnym kroku wybieramy, na których komputerach ma zostać wykonana instalacja Safetica Client:

| Zarządzanie stacją roboczą > Dodaj zadanie                                                                               |                                                      |                                              |
|----------------------------------------------------------------------------------------------------|------------------------------------------------------|----------------------------------------------|
| 1. Ustawienia zadań <b>2. Komputery i grupy</b>                                                                          |                                                      |                                              |
| 1. Na liście pakietów instalacyjnych możesz wybrać jeden z<br>2. Wybierz komputery i grupy, na których chcesz zainstalow | S Wybierz komputery ×                                | e kasowane, kiedy nie są już dłużej używane. |
|                                                                                                    | ⊡-□,≓ SMS<br>□                                       |                                              |
| Wybierz komputery lub grupy<br>Komputer/grupa                                                                            |                                                      |                                              |
| (Brak pozycji)                                                                                                    | - ☐ ▲ Domain Controllers<br>- ☑ 젤 DC1<br>- □ □ □ DC2 |                                              |

Na koniec akceptujemy instalację na wybranych maszynach:

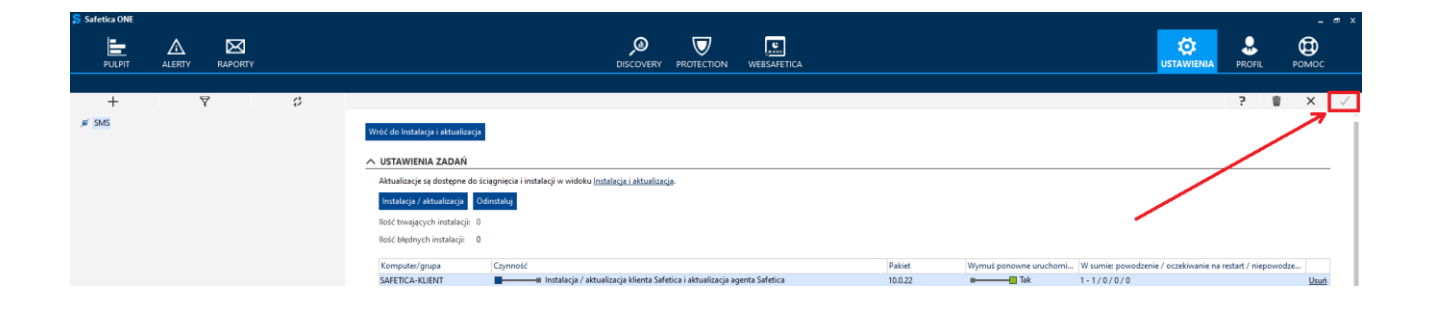

Adres korespondencyjny: **DAGMA Sp. z o.o.** | ul. Pszczyńska 15 | Katowice (40-478) tel. 32 793 11 00 | handel@dagma.pl www.dagma.com.pl

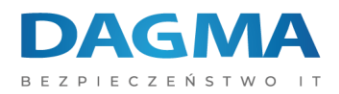

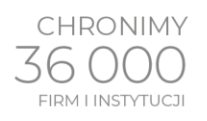

Poprawność instalacji możemy sprawdzić w sekcji USTAWIENIA-> Instalacja i aktualizacja w trybie Logów:

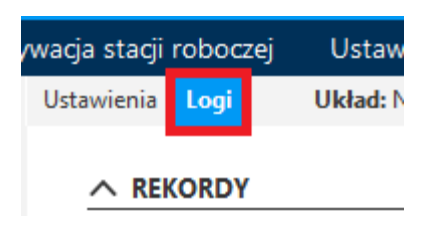

oraz w schemacie środowiska:

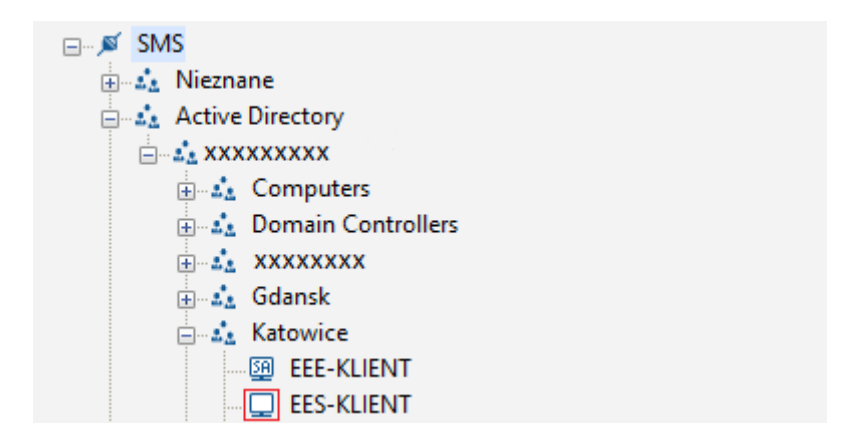

Cały proces instalacji Safetica Client został pokazany na poniższym filmie:

**KLIKNIJ TUTAJ** 

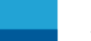

Adres korespondencyjny: **DAGMA Sp. z o.o.** | ul. Pszczyńska 15 | Katowice (40-478) tel. 32 793 11 00 | handel@dagma.pl www.dagma.com.pl